## ÖZEL İŞYERİ İLE PERİYODİK KONTROL YETKİLİSİ ARASINDA YAPILACAK PK HİZMET SÖZLEŞMESİ (PK Yetkilisi)

1. İSG-Katip sistemine PK Yetkilisi (Bireysel) olarak giriş yapınız.

|          | is Sağlığı ve Güvenliği Gene    | nlik Bakanlığı<br>İNdurluğu<br>İP | 1 -> 🕒                      | reysel Kurumsal                        |                  |
|----------|---------------------------------|-----------------------------------|-----------------------------|----------------------------------------|------------------|
| *        | Anasayfa                        | Kısayollar                        |                             |                                        |                  |
|          | Bildirim Yönetimi 🗸 🗸           | F                                 | Personel Sözleşmeleri Hizme | et Sözleşmeleri Kişi Kartı Bilgil      | lerim            |
| <b>A</b> | Duyuru Yönetimi 🗸 🗸             | Onayımda Bekleyen                 | Onayımda Bekleyen           | Güncelleme                             | Aktif Hizmet     |
|          | Eğitim ve Etkinlik Yönetimi 🛛 🏏 | Personel Sözleşmesi               | Hizmet Sözleşmesi           | Yapılması Gereken<br>Hizmet Sözleşmesi | Sözleşmesi Sayı: |
| =        | Kişi/Kurum/Ekipman Kartı 🗸      |                                   |                             | 0                                      |                  |
| ଷ୍       | Kişi Kurum Bul 🛛 🗸 🗸            | ikamatgah                         |                             |                                        |                  |
| C        | Süreç Yönetimi 🗸 🗸              | Adresi                            |                             |                                        |                  |
| •        | Yasaklılık Yönetimi 🗸 🗸         |                                   |                             |                                        |                  |

- 2. Açılan Ekranda tarafınıza yapılan sözleşmeler listelenmektedir. Hazır Filtreleri kullanarak sözleşmeleri filtreleyebilirsiniz (Devam Eden, Onay Bekleyen, İptal Edilen vs.)
- 3. Sözleşme ile ilgili işlem yapmak için satırı seçili hale getirip menüden ilgili işlemi seçebilirsiniz.

| iş Sağlığı ve Güvenliği Genel             | ik testanlig<br>Madaldgu<br>İP                                                                                                    |
|-------------------------------------------|----------------------------------------------------------------------------------------------------|
| 죾 Anasayfa                                |                                                                                                    |
| 🌲 Bildirim Yönetimi 🛛 🗸                   | Tüm Sözleşmeler Devam Eden Sözleşmeler Onay Bekleyen Sözleşmeler Güncellenmesi Gereken Sözleşmeler Sonlandırılmış Sözleşmeler İptal Edilen Sözleşmeler                                                                            |
| 📢 Duyuru Yönetimi 🗸 🗸                     | K                                                                                                    |
| 🖽 Eğitim ve Etkinlik Yönetimi 🗸           | ≣ Görünüm ★ Sık Kullanılan Filtreler 2                                                                                                    |
| 🖪 Kişi/Kurum/Ekipman Kartı 🗸              | Filtre Ekle     Control                                                                                                    |
| 📫 Sınav Yönetimi 🗸 🗸                      | ● ISG Profesyoneli Onayında Bekleyenler ● Hizmet Alan İşyeri Onayında Bekleyenler                                                                                                    |
| 🔉 Süreç Yönetimi 🔷                        | işLEMLER: → Süreçe Git 🔁 Süreçe Güncelle 🕛 Detay Görüntüle 🐽 Onayla 🗢 İptal Et 🕲 İşlem Geçmişi 🐴 Belge Yükle 📑 Belge Görüntüle 🗢 Açıklama Ekle 💆 Açıklamalar 💭 Mahk<br>🖺 Resmi Yazışmalar 🥲 Sözleşme Kapsamındaki Ekipman Bilgisi |
| Bireysel Bildirim Başvuruları             | Sözleşme Süreç Adı Sözleşme D 🖡 Görevlendirilen Kişi TC Kimlik No Görevlendirilen Kişi Ad Soyad Görevlendirilen Kişi Sertifika Tipi Görevlendirilen Kişi                                                                          |
| iSG Hizmet Sözleşmeleri                   | 2 311 ÖZEL İŞYERİ İLE PK YETKİLİSİ SÖZLEŞMESİ YENİ : N                                                                                                    |
| ≻ İşveren ve İşveren Vekili               | 100 Toplam 1 kayıt bulundu.                                                                                                    |
| Taahhütnameleri                           | <b>*</b> 2                                                                                                    |
| <ul> <li>Sertifika Başvuruları</li> </ul> | 3                                                                                                    |
| <ul> <li>Sınav Başvuruları</li> </ul>     |                                                                                                    |
| 🗢 Yasaklılık Yönetimi 🗸 🗸                 | T.C. Çalışma ve Sosyal Güvenlik Bakanlığı © 2024 İSG KATİP   Tüm hakları saklıdır.                                                                                                    |
| 🖽 Yükümlülük Yönetimi 🗸                   | -                                                                                                    |
|                                           |                                                                                                    |

4. Sözleşmeye tabi ekipman gruplarına ait ekipman sayılarını görüntülemek için ilgili sözleşme seçili iken menüden **"Sözleşme Kapsamındaki Ekipman Bilgisi**" butonuna basınız.

| 🌲 Bildirim Yönetimi 🗸 🗸                           | Tüm Sözleşmeler Devam Eden Sözleşmeler                                       | Basınçlı Kap ve Tesisat Sayısı    | rılmış Sözleşmeler İptal Edilen Sözleşmeler                                  |
|---------------------------------------------------|------------------------------------------------------------------------------|-----------------------------------|------------------------------------------------------------------------------|
| 📢 Duyuru Yönetimi 🗸 🗸                             |                                                                              | 1                                 |                                                                              |
| 🗐 Eğitim ve Etkinlik Yönetimi 🗸                   | 📰 Görünüm 🛛 🛧 Sık Kullanılan Filtreler                                       | Kaldırma ve İletme Ekipman Sayısı |                                                                              |
| 🖪 Kişi/Kurum/Ekipman Kartı 🗸                      | Filtre Ekle                                                                  | 1                                 | Q Filtrele                                                                   |
| 📫 Sınav Yönetimi 🗸 🗸                              | ● iSG Profesyoneli Onayında Bekleyenler ● F                                  | Tesisat Sayısı                    |                                                                              |
| 🔉 Süreç Yönetimi 🛛 🔨                              | işLEMLER: → Sürece Git 💋 Süreç Güncelle 🕻<br>🗎 Resmi Yazışmalar 🖄 Sözleşme I | 1                                 | ge Görüntüle 🔍 Açıklama Ekle 📲 Açıklamalar 💙 Mahkeme Ekle                    |
| <ul> <li>Bireysel Bildirim Başvuruları</li> </ul> | Sözleşme Süreç ID Sözleşme Süreç Adı                                         | Tezgah Sayısı                     | i Ad Soyad Görevlendirilen Kişi Sertifika Tipi Görevlendirilen Kişi Sertifik |
| ▶ İSG Hizmet Sözleşmeleri                         | 311 ÖZEL İŞYERİ İLE PK YETKİ                                                 |                                   | _                                                                            |
| ≻ İşveren ve İşveren Vekili<br>Taahhütnameleri    | 100 - Toplam 1 kayıt bulundu.                                                | Endüstriyel Raf ve Kapı Sayısı    |                                                                              |
| ▶ Sertifika Başvuruları                           |                                                                              | İs Makineleri Savısı              |                                                                              |
| ► Sınav Başvuruları                               |                                                                              | 1                                 |                                                                              |
| 🖨 Yasaklılık Yönetimi 🗸 🗸                         |                                                                              |                                   |                                                                              |
| 🗐 Yükümlülük Yönetimi 🗸 🗸                         |                                                                              |                                   | •                                                                            |
|                                                   |                                                                              |                                   |                                                                              |

 Sözleşme onaylama aşamasına geçmek için İlgili Sözleşme kaydı seçili iken menüden "Sürece Git" butonuna basınız. Açılan Ekranda bilgilendirme metnini okuyup "Okudum ve Onaylıyorum" kutucuğunu işaretleyip Tamamla butonuna basarak onay işlemini tamamlayabilirsiniz.

| ጽ Anasayfa                                                                     |                                                                                                    |
|--------------------------------------------------------------------------------|----------------------------------------------------------------------------------------------------|
| 🜲 Bildirim Yönetimi 🛛 🗸                                                        | Görevlendirme Onay Sayfası                                                                                                    |
| 📢 Duyuru Yönetimi 🗸 🗸                                                          |                                                                                                    |
| 🔲 Eğitim ve Etkinlik Yönetimi 🗸                                                |                                                                                                    |
| 🖽 Kişi/Kurum/Ekipman Kartı 🗸                                                   |                                                                                                    |
| 🔹 Sınav Yönetimi 🗸 🗸                                                           |                                                                                                    |
| 🗘 Süreç Yönetimi 🔨                                                             | 25.04.2013 tarihli ve 28628 sayılı Resmi Gazete'de yayımlanarak yürürlüğe giren "İ <b>ş Ekipmanlarının Kullanımında Sağlık ve Güvenlik Şartları Yönetmeliği</b> " kapsamında "İ <b>şyeri ile Çalışanları Arasından İş</b><br>Ekipmanı Periyodik Kontrol Hizmeti Alımı" kategorisinden başlatıları ve tarafıma ONAYLANMAK üzere gönderilmiş olan görevlendirmeyi ONAYLIYORUM. |
| <ul> <li>Bireysel Bildirim Başvuruları</li> </ul>                              | YUKARIDAKİ BİLGİLENDİRME METNİNİ OKUDUM, ANLADIM.                                                                                                    |
| <ul> <li>ISG Hizmet Sözleşmeleri</li> <li>İsveren ve İsveren Vekili</li> </ul> | Okudum ve onayliyorum.                                                                                                    |
| Taahhütnameleri                                                                |                                                                                                    |
| <ul> <li>Sertifika Başvuruları</li> </ul>                                      |                                                                                                    |
| <ul> <li>Sinav Başyuruları</li> <li>Vasaklılık Vänatimi</li> </ul>             | Tamania                                                                                                    |
|                                                                                |                                                                                                    |
| T.C. Çalışma ve Sosyal<br>İş Sağlığı ve Güvenliği<br>İSG K                     | Bireysel Kurumsal                                                                                                    |
|                                                                                |                                                                                                    |
| କି Anasayfa                                                                    |                                                                                                    |
| 🜲 Bildirim Yönetimi 🔹 🔪                                                        |                                                                                                    |
| 📢 Duyuru Yönetimi 💦                                                            |                                                                                                    |
| 🗐 Eğitim ve Etkinlik Yönetimi 🦄                                                |                                                                                                    |
| 🖪 Kişi/Kurum/Ekipman Kartı 🚿                                                   |                                                                                                    |
| 🕯 Sınav Yönetimi 🕥                                                             | Süreç Başarıyla Tamamlandı                                                                                                    |
| C Süreç Yönetimi                                                               | Süreç Başarıyla Tamamlandı                                                                                                    |
| <ul> <li>Bireysel Bildirim Başvuruları</li> </ul>                              |                                                                                                    |
|                                                                                |                                                                                                    |

6. Sözleşme onaylandıktan sonra tarafınıza ait tüm sözleşmelerin listelendiği ekrana otomatik olarak geçiş yapılmaktadır. Bu ekranda mevcut sözleşmelerinizin durumunu takip edebilirsiniz.

| T.C. Çalışma ve Sosyal Güvenlik Ba<br>İş Sağılış ve Güvenliği Genel Madı<br>İSG KATİP | Bireysel Kurumsal                                                                                                    |
|---------------------------------------------------------------------------------------|----------------------------------------------------------------------------------------------------|
| ☆ Anasayfa                                                                            |                                                                                                    |
| 🜲 Bildirim Yönetimi 🗸 🗸                                                               | T <del>üm Sözleşmeler</del> Devam Eden Sözleşmeler Onay Bekleyen Sözleşmeler Güncellenmesi Gereken Sözleşmeler Sonlandırılmış Sözleşmeler İptal Edilen Sözleşmeler                                                                                                    |
| 📢 Duyuru Yönetimi 🗸 🗸                                                                 |                                                                                                    |
| 🔲 Eğitim ve Etkinlik Yönetimi 🗸                                                       | III Görünüm 🔺 Sık Kullanılan Filtreler                                                                                                    |
| 🖪 Kişi/Kurum/Ekipman Kartı 🗸                                                          | Filtre Ekle                                                                                                    |
| 📫 Sınav Yönetimi 🗸 🗸                                                                  | ISG Profesyoneli Onayında Bekleyenler     Hizmet Alan İşyeri Onayında Bekleyenler     Solara Cikila Markaza Cikazılla Anaklama Ekle Alaklamalar Oktobeli Başlası Vikla Başlası Vikla B |
| 🕫 Süreç Yönetimi 🔨                                                                    | i Szemete Gi a Sareç Guncere a Deray Guncere a Oraya Guncare a Oraya a Oraya a Oraya a Sareç Guncare a Açıklama Ekle a Açıklamatarı a Matik<br>Resmi Yazışmalar 3 Sözleşme Kapsamındaki Ekipman Bilgisi                                                                                                    |
| <ul> <li>Bireysel Bildirim Başvuruları</li> </ul>                                     | Sözleşme Süreç Adı Sözleşme Süreç Adı Sözleşme Süreç Adı                                                                                                    |
| ▶ İSG Hizmet Sözleşmeleri                                                             | 311     ÖZEL İŞVERİ İLE PK YETKİLİSİ SÖZLEŞMESİ YENİ     I                                                                                                    |
| <ul> <li>işveren ve işveren Vekili</li> <li>Taahhütnameleri</li> </ul>                | Toplam 1 kayıt bulundu.                                                                                                    |
| <ul> <li>Sertifika Başvuruları</li> </ul>                                             |                                                                                                    |
| ► Sınav Başvuruları                                                                   |                                                                                                    |
| 🖨 Yasaklılık Yönetimi 🗸 🗸                                                             | 🐞 T.C. Çalışma ve Sosyal Güvenlik Bakanlığı © 2024 İSG KATİP   Tüm hakları saklıdır.                                                                                                    |
| 🗎 Yükümlülük Yönetimi 🗸                                                               |                                                                                                    |
|                                                                                       | S B                                                                                                    |

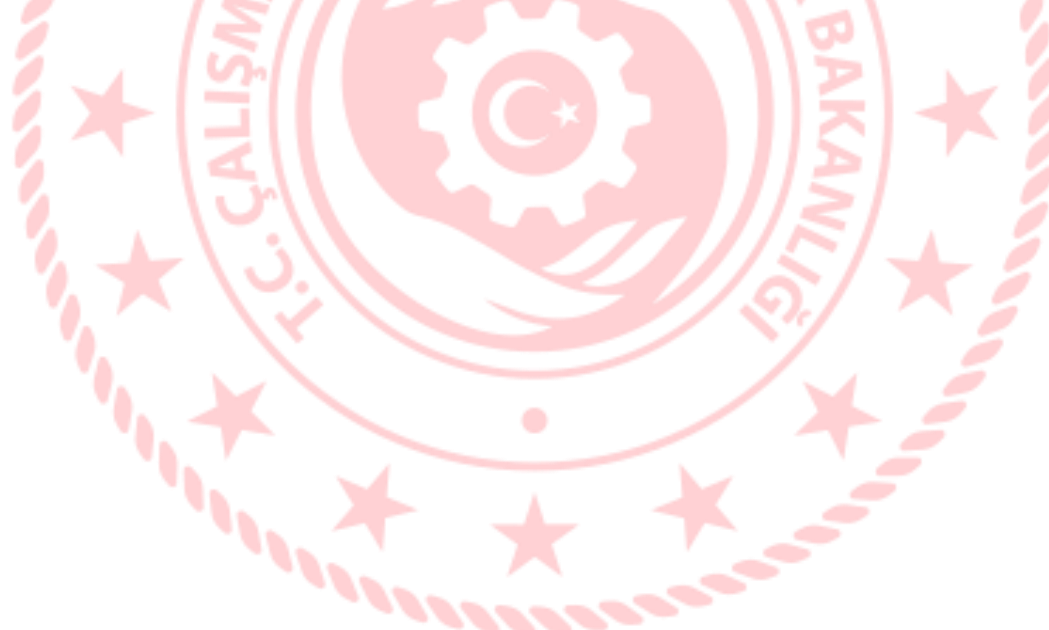